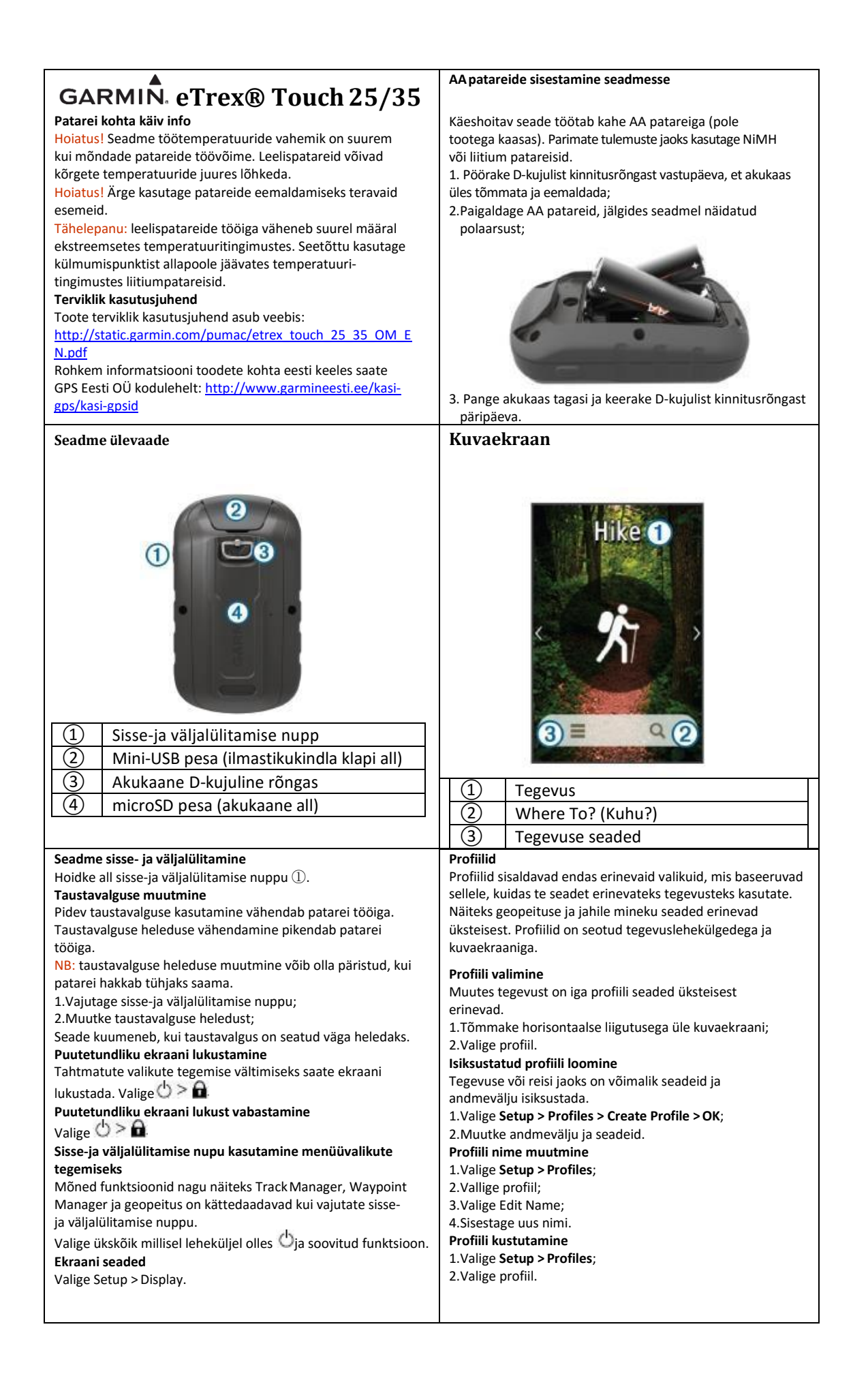

| reckonnapanktia                                                                                                    | Navigeerimine                                                                                                    |
|----------------------------------------------------------------------------------------------------|----------------------------------------------------------------------------------------------------|
| Saate teekonnapunkte seadmesse salvestada.                                                                                                    | Saate navigeerida mööda radu ja teekondi, ka                                                                                                    |
| Teekonnapunkti loomine                                                                                                    | teekonnapunktidesse, geopeituse punktidesse, fotoni või                                                                                                    |
| Hetkeasukoht on võimalik teekonnapunktina salvestada.                                                                                                    | ükskõik millisesse seadmesse salvestatud asukohapunkti.                                                                                                    |
| 1.Vajutage ekraanil olevale asukohale;                                                                                                    | Asukohta navigeerimiseks on võimalik kasutada kaarti või                                                                                                    |
| <ol> <li>Valige teksti sisaldav infokast. Ilmub ülevaate lehekülg;</li> </ol>                                                                                                    | kompassi.                                                                                                    |
| 3.Valige 🖣;                                                                                                    | Sihtpunkti navigeerimine                                                                                                    |
| 4.Vajadusel vajutage lipul selle                                                                                                    | 1.Valige tegevusleheküljelt 🤐;                                                                                                    |
| muutmiseks;                                                                                                    | <ol><li>Valike kategooria; 3.Valige sihtpunkt;</li></ol>                                                                                                    |
| 5.Salvestamiseks valige <b>Save</b> .                                                                                                    | 4. Valige <b>Go</b> . Avaneb kaart, kus teie teekond on märgitud                                                                                                    |
| Teekonnapunkti leidmine                                                                                                    | punase joonega;                                                                                                    |
| 1.Valige Waypoint Manager;                                                                                                    | 5.Navigeerige punkti kasutades kaarti või kompassi.                                                                                                    |
| 2.Valige nimekirjast teekonnapunkt;                                                                                                    | Asukoha leidmine teise asukoha juures                                                                                                    |
| 2 Vajadusel valige = valiku kitsendamiseks                                                                                                    | 1. Valige tegevuslehekülielt Q > => Search Near:                                                                                                    |
|                                                                                                    | 2. Valige sobiv lahendus:                                                                                                    |
| 4. valikuu.                                                                                                    | 3. Valige asukoht                                                                                                    |
| *Select Sumbel etsib teekonnapunkti celle sümbeli                                                                                                    | Navigeerimise peatamine                                                                                                    |
| iarai                                                                                                    | 1. Kaardi või kompassi lehelt tõmmake lehekülie alaosast                                                                                                    |
| jaigi,<br>* <b>Search Near</b> atsib taakannanunkti biliuti laitud asukaba                                                                                                    | näpuga ülespoole:                                                                                                    |
| search Near Olsib teekonnapunkti hiijuti leituu asukona,                                                                                                    | 2. Valige Stop                                                                                                    |
| lähedusesti                                                                                                    | Kaart                                                                                                    |
| idileuusesi;<br>* <b>Sent</b> kuvah taakannanunktid tähastikulises järjakorras                                                                                                    | Teje asukohta kaardil näitab sinine noolekujuline ikoon.                                                                                                    |
| Soft kuvab teekomapunktu tailestikuiises jaijekonas                                                                                                    | mida saate liikudes jälgida. Kui olete liikumas sihtpunkti                                                                                                    |
| Tookonnonunkti muutmino                                                                                                    | poole, siis näitab teie teekonda kaardil punane joon.                                                                                                    |
| Enno tookonnanunkti muutmist, noato solla kõigonaalt looma                                                                                                    | Navigeerimine autos                                                                                                    |
| 1 Valige Mayneint Managery                                                                                                    | Enne tänavatel navigeerimist peate soetama ja                                                                                                    |
| 1. Valige Waypoint Manager;                                                                                                    | seadmesse laadima City Navigator kaardid.                                                                                                    |
| 2. Valige mida soovita muuta (näitaks tookonnanunkti nimi)                                                                                                    | 1.Valige Profile Change > Automotive:                                                                                                    |
|                                                                                                    | 2. Valige sihtpunkt:                                                                                                    |
| 4.Sisestage uus informatsioon ja                                                                                                    | 3.Navigeerige kaarti kasutades.                                                                                                    |
|                                                                                                    | Kohad, kus peate suunda muutma ilmuvad kaardi                                                                                                    |
| 1.Valige Waypoint Manager > => Delete;                                                                                                    | ülaosas, nendest annavad märku ka helisignaalid.                                                                                                    |
| <ol><li>Valige kustutamiseks teekonnapunkt;</li></ol>                                                                                                    |                                                                                                    |
| 3.Valige Delete > Yes.                                                                                                    |                                                                                                    |
| Teekonnad                                                                                                    | Jooksmise või rattasõidu andmed                                                                                                    |
| Teekonnad on rida teekonnapunkte, mis viivad teid teie                                                                                                    | 1.Kui seade salvestab hetkel rada, valige Current Track >                                                                                                    |
| sihtpunktini.                                                                                                    | Saate hetke raja salvestada või kustutada;                                                                                                    |
| Teekonna loomine                                                                                                    | 2 Valigo () Sotup > Tracks > Advanced Setup > Output                                                                                                    |
|                                                                                                    | z. valige - Setup - Hacks - Auvaliced Setup - Output                                                                                                    |
| 1.Valige Route Planner > Create Route > Select First Point;                                                                                                    | Format;                                                                                                    |
| 1.Valige Route Planner > Create Route > Select First Point;<br>2.Valige kategooria;                                                                                                    | Format;<br>3.Valikud:                                                                                                    |
| 1. Valige Route Planner > Create Route > Select First Point;<br>2. Valige kategooria;<br>3. Valige teekonna esimene punkt;                                                                                                    | Format;<br>3.Valikud:<br>*Tracks (GPX) salvestab tegevuse tavalise rajana, saate                                                                                                    |
| 1. Valige Route Planner > Create Route > Select First Point;<br>2. Valige kategooria;<br>3. Valige teekonna esimene punkt;<br>4. Valige Use > Select Next Point;                                                                                                    | Format;<br>3.Valikud:<br>*Tracks (GPX) salvestab tegevuse tavalise rajana, saate<br>seda kaardil vaadelda ja rada navigeerimisel kasutada;                                                                                                    |
| <ol> <li>Valige Route Planner &gt; Create Route &gt; Select First Point;</li> <li>Valige kategooria;</li> <li>Valige teekonna esimene punkt;</li> <li>Valige Use &gt; Select Next Point;</li> <li>Korrake samme 2-4 kuni teekond on valmis;</li> </ol>                                                                                                    | Format;<br>3.Valikud:<br>*Tracks (GPX) salvestab tegevuse tavalise rajana, saate<br>seda kaardil vaadelda ja rada navigeerimisel kasutada;<br>*Activities (FIT) salvestab tegevuse koos                                                                                                    |
| <ol> <li>Valige Route Planner &gt; Create Route &gt; Select First Point;</li> <li>Valige kategooria;</li> <li>Valige teekonna esimene punkt;</li> <li>Valige Use &gt; Select Next Point;</li> <li>Korrake samme 2-4 kuni teekond on valmis;</li> <li>Valige Back teekonna salvestamiseks.</li> </ol>                                                                                                    | Format;<br>3. Valikud:<br>*Tracks (GPX) salvestab tegevuse tavalise rajana, saate<br>seda kaardil vaadelda ja rada navigeerimisel kasutada;<br>*Activities (FIT) salvestab tegevuse koos<br>treeningandmetega (nt ringid). See on sobiv Garmin                                                                                                    |
| <ol> <li>Valige Route Planner &gt; Create Route &gt; Select First Point;</li> <li>Valige kategooria;</li> <li>Valige teekonna esimene punkt;</li> <li>Valige Use &gt; Select Next Point;</li> <li>Korrake samme 2-4 kuni teekond on valmis;</li> <li>Valige Back teekonna salvestamiseks.</li> <li>Teekonna vaatlemine</li> </ol>                                                                                                    | Format;<br>3. Valikud:<br>*Tracks (GPX) salvestab tegevuse tavalise rajana, saate<br>seda kaardil vaadelda ja rada navigeerimisel kasutada;<br>*Activities (FIT) salvestab tegevuse koos<br>treeningandmetega (nt ringid). See on sobiv Garmin<br>Connect jaoks;                                                                                                    |
| <ol> <li>Valige Route Planner &gt; Create Route &gt; Select First Point;</li> <li>Valige kategooria;</li> <li>Valige teekonna esimene punkt;</li> <li>Valige Use &gt; Select Next Point;</li> <li>Korrake samme 2-4 kuni teekond on valmis;</li> <li>Valige Back teekonna salvestamiseks.</li> <li>Teekonna vaatlemine</li> <li>kaardil</li> <li>Valige Route Planner;</li> </ol>                                                                                                    | Format;<br>3. Valikud:<br>*Tracks (GPX) salvestab tegevuse tavalise rajana, saate<br>seda kaardil vaadelda ja rada navigeerimisel kasutada;<br>*Activities (FIT) salvestab tegevuse koos<br>treeningandmetega (nt ringid). See on sobiv Garmin<br>Connect jaoks;<br>*Both salvestab samaaegselt mõlemad                                                                                                    |
| <ol> <li>Valige Route Planner &gt; Create Route &gt; Select First Point;</li> <li>Valige kategooria;</li> <li>Valige teekonna esimene punkt;</li> <li>Valige Use &gt; Select Next Point;</li> <li>Korrake samme 2-4 kuni teekond on valmis;</li> <li>Valige Back teekonna salvestamiseks.</li> <li>Teekonna vaatlemine         <ul> <li>kaardil</li> <li>Valige Route Planner;</li> <li>Valige toekond;</li> </ul> </li> </ol>                                                                                                    | Format;<br>3. Valikud:<br>*Tracks (GPX) salvestab tegevuse tavalise rajana, saate<br>seda kaardil vaadelda ja rada navigeerimisel kasutada;<br>*Activities (FIT) salvestab tegevuse koos<br>treeningandmetega (nt ringid). See on sobiv Garmin<br>Connect jaoks;<br>*Both salvestab samaaegselt mõlemad<br>failivormingud;                                                                                                    |
| <ol> <li>Valige Route Planner &gt; Create Route &gt; Select First Point;</li> <li>Valige kategooria;</li> <li>Valige teekonna esimene punkt;</li> <li>Valige Use &gt; Select Next Point;</li> <li>Korrake samme 2-4 kuni teekond on valmis;</li> <li>Valige Back teekonna salvestamiseks.</li> <li>Teekonna vaatlemine kaardil         <ul> <li>Valige Route Planner;</li> <li>Valige teekond;</li> <li>Valige Vana</li> </ul> </li> </ol>                                                                                                    | Format;<br>3. Valikud:<br>*Tracks (GPX) salvestab tegevuse tavalise rajana, saate<br>seda kaardil vaadelda ja rada navigeerimisel kasutada;<br>*Activities (FIT) salvestab tegevuse koos<br>treeningandmetega (nt ringid). See on sobiv Garmin<br>Connect jaoks;<br>*Both salvestab samaaegselt mõlemad<br>failivormingud;<br>4. Valige $\bigcirc$ Stopwatch > Start.                                                                                                    |
| 1. Valige Route Planner > Create Route > Select First Point;<br>2. Valige kategooria;<br>3. Valige teekonna esimene punkt;<br>4. Valige Use > Select Next Point;<br>5. Korrake samme 2-4 kuni teekond on valmis;<br>6. Valige Back teekonna salvestamiseks.<br>Teekonna vaatlemine<br>kaardil<br>1. Valige Route Planner;<br>2. Valige teekond;<br>3. Valige View Map.<br>Raiad                                                                                                    | <ul> <li>Format;</li> <li>3. Valikud:</li> <li>*Tracks (GPX) salvestab tegevuse tavalise rajana, saate seda kaardil vaadelda ja rada navigeerimisel kasutada;</li> <li>*Activities (FIT) salvestab tegevuse koos treeningandmetega (nt ringid). See on sobiv Garmin Connect jaoks;</li> <li>*Both salvestab samaaegselt mõlemad failivormingud;</li> <li>4. Valige O&gt; Stopwatch &gt; Start.</li> </ul>                                                                                                    |
| <ol> <li>Valige Route Planner &gt; Create Route &gt; Select First Point;</li> <li>Valige kategooria;</li> <li>Valige teekonna esimene punkt;</li> <li>Valige Use &gt; Select Next Point;</li> <li>Korrake samme 2-4 kuni teekond on valmis;</li> <li>Valige Back teekonna salvestamiseks.</li> <li>Teekonna vaatlemine         <ul> <li>kaardil</li> <li>Valige Route Planner;</li> <li>Valige teekond;</li> <li>Valige View Map.</li> </ul> </li> <li>Rajad</li> <li>Rada on teie teekonna salvestis. Rajalogi salvestab endas</li> </ol>                                                                                                    | Format;<br>3. Valikud:<br>*Tracks (GPX) salvestab tegevuse tavalise rajana, saate<br>seda kaardil vaadelda ja rada navigeerimisel kasutada;<br>*Activities (FIT) salvestab tegevuse koos<br>treeningandmetega (nt ringid). See on sobiv Garmin<br>Connect jaoks;<br>*Both salvestab samaaegselt mõlemad<br>failivormingud;<br>4. Valige $\bigcirc$ > Stopwatch > Start.<br>Tehnilised andmed                                                                                                    |
| <ol> <li>Valige Route Planner &gt; Create Route &gt; Select First Point;</li> <li>Valige kategooria;</li> <li>Valige teekonna esimene punkt;</li> <li>Valige Use &gt; Select Next Point;</li> <li>Korrake samme 2-4 kuni teekond on valmis;</li> <li>Valige Back teekonna salvestamiseks.</li> <li>Teekonna vaatlemine         <ul> <li>kaardil</li> <li>Valige Route Planner;</li> <li>Valige teekond;</li> <li>Valige View Map.</li> </ul> </li> <li>Rajad             <ul> <li>Raja on teie teekonna salvestis. Rajalogi salvestab endas rajal olevate punktide kohta käivat infot (aeg, asukoht,</li> </ul> </li> </ol>                                                                                                    | 2. Vange       Setup > Hacks > Advanced Setup > Output         Format;       3. Valikud:         *Tracks (GPX) salvestab tegevuse tavalise rajana, saate         seda kaardil vaadelda ja rada navigeerimisel kasutada;         *Activities (FIT) salvestab tegevuse koos         treeningandmetega (nt ringid). See on sobiv Garmin         Connect jaoks;         *Both salvestab samaaegselt mõlemad         failivormingud;         4.Valige         Veekindlus         IEC 60529 IPX7         Patenzi étiün                                                                                                    |
| <ol> <li>Valige Route Planner &gt; Create Route &gt; Select First Point;</li> <li>Valige kategooria;</li> <li>Valige teekonna esimene punkt;</li> <li>Valige Use &gt; Select Next Point;</li> <li>Korrake samme 2-4 kuni teekond on valmis;</li> <li>Valige Back teekonna salvestamiseks.</li> <li>Teekonna vaatlemine         <ul> <li>kaardil</li> <li>Valige Route Planner;</li> <li>Valige teekond;</li> <li>Valige View Map.</li> </ul> </li> <li>Rajad             <ul> <li>Rajad on teie teekonna salvestis. Rajalogi salvestab endas rajal olevate punktide kohta käivat infot (aeg, asukoht, tõus).</li> </ul> </li> </ol>                                                                                                    | 2. Valige       Setup > Hacks > Advanced Setup > Output         Format;       3. Valikud:         *Tracks (GPX) salvestab tegevuse tavalise rajana, saate         seda kaardil vaadelda ja rada navigeerimisel kasutada;         *Activities (FIT) salvestab tegevuse koos         treeningandmetega (nt ringid). See on sobiv Garmin         Connect jaoks;         *Both salvestab samaaegselt mõlemad         failivormingud;         4.Valige         Stopwatch > Start.         Tehnilised andmed         Veekindlus       IEC 60529 IPX7         Patarei tüüp       2 AA patareid, (leelis,                                                                                                    |
| <ol> <li>Valige Route Planner &gt; Create Route &gt; Select First Point;</li> <li>Valige kategooria;</li> <li>Valige teekonna esimene punkt;</li> <li>Valige Use &gt; Select Next Point;</li> <li>Korrake samme 2-4 kuni teekond on valmis;</li> <li>Valige Back teekonna salvestamiseks.</li> <li>Teekonna vaatlemine         <ul> <li>kaardil</li> <li>Valige Route Planner;</li> <li>Valige teekond;</li> <li>Valige View Map.</li> </ul> </li> <li>Rajad             <ul> <li>Raja on teie teekonna salvestis. Rajalogi salvestab endas rajal olevate punktide kohta käivat infot (aeg, asukoht, tõus).</li> <li>Raia salvestamine</li> </ul> </li> </ol>                                                                                                    | 2. Valige       Setup > Hacks > Advanced Setup > Output         Format;       3. Valikud:         *Tracks (GPX) salvestab tegevuse tavalise rajana, saate         seda kaardil vaadelda ja rada navigeerimisel kasutada;         *Activities (FIT) salvestab tegevuse koos         treeningandmetega (nt ringid). See on sobiv Garmin         Connect jaoks;         *Both salvestab samaaegselt mõlemad         failivormingud;         4.Valige         Stopwatch > Start.         Tehnilised andmed         Veekindlus       IEC 60529 IPX7         Patarei tüüp       2 AA patareid, (leelis, NiMH, liitium või                                                                                                    |
| <ol> <li>1.Valige Route Planner &gt; Create Route &gt; Select First Point;</li> <li>2.Valige kategooria;</li> <li>3.Valige teekonna esimene punkt;</li> <li>4.Valige Use &gt; Select Next Point;</li> <li>5. Korrake samme 2-4 kuni teekond on valmis;</li> <li>6.Valige Back teekonna salvestamiseks.</li> <li>Teekonna vaatlemine         <ul> <li>kaardil</li> <li>1.Valige Route Planner;</li> <li>2.Valige teekond;</li> <li>3.Valige View Map.</li> </ul> </li> <li>Rajad         <ul> <li>Raja salvestamine</li> <li>totas alvestis. Rajalogi salvestab endas rajal olevate punktide kohta käivat infot (aeg, asukoht, töus).</li> </ul> </li> <li>Raja salvestamine         <ul> <li>1.Valige Track Manager &gt; Current Track;</li> </ul> </li> </ol>                                                                                                    | 2. Valige       Setup > Hacks > Advanced Setup > Output         Format;       3. Valikud:         *Tracks (GPX) salvestab tegevuse tavalise rajana, saate         seda kaardil vaadelda ja rada navigeerimisel kasutada;         *Activities (FIT) salvestab tegevuse koos         treeningandmetega (nt ringid). See on sobiv Garmin         Connect jaoks;         *Both salvestab samaaegselt mõlemad         failivormingud;         4.Valige         Stopwatch > Start.         Tehnilised andmed         Veekindlus       IEC 60529 IPX7         Patarei tüüp       2 AA patareid, (leelis, NiMH, liitium või eellaetud NiMH)                                                                                                    |
| <ol> <li>Valige Route Planner &gt; Create Route &gt; Select First Point;</li> <li>Valige kategooria;</li> <li>Valige teekonna esimene punkt;</li> <li>Valige Use &gt; Select Next Point;</li> <li>Korrake samme 2-4 kuni teekond on valmis;</li> <li>Valige Back teekonna salvestamiseks.</li> <li>Teekonna vaatlemine         <ul> <li>kaardil</li> <li>Valige Route Planner;</li> <li>Valige teekond;</li> <li>Valige View Map.</li> </ul> </li> <li>Rajad             <ul> <li>Raja salvestamine</li> <li>Valige Track Manager &gt; Current Track;</li> <li>Valikud:</li> </ul> </li> </ol>                                                                                                    | 2. Valige       Setup > Hacks > Advanced Setup > Output         Format;       3. Valikud:         *Tracks (GPX) salvestab tegevuse tavalise rajana, saate         seda kaardil vaadelda ja rada navigeerimisel kasutada;         *Activities (FIT) salvestab tegevuse koos         treeningandmetega (nt ringid). See on sobiv Garmin         Connect jaoks;         *Both salvestab samaaegselt mõlemad         failivormingud;         4.Valige         Stopwatch > Start.         Tehnilised andmed         Veekindlus       IEC 60529 IPX7         Patarei tüüp       2 AA patareid, (leelis, NiMH, liitium või eellaetud NiMH)         Patarei tööiga       Kuni 16 h                                                                                                    |
| <ol> <li>Valige Route Planner &gt; Create Route &gt; Select First Point;</li> <li>Valige kategooria;</li> <li>Valige teekonna esimene punkt;</li> <li>Valige Use &gt; Select Next Point;</li> <li>Korrake samme 2-4 kuni teekond on valmis;</li> <li>Valige Back teekonna salvestamiseks.</li> <li>Teekonna vaatlemine         <ul> <li>kaardil</li> <li>Valige Route Planner;</li> <li>Valige View Map.</li> </ul> </li> <li>Rajad on teie teekonna salvestis. Rajalogi salvestab endas rajal olevate punktide kohta käivat infot (aeg, asukoht, tõus).</li> <li>Raja salvestamine             <ul> <li>Valige Track Manager &gt; Current Track;</li> <li>Valige terve raja salvestamine;</li> </ul> </li> </ol>                                                                                                    | 2. Valige       Setup > Hacks > Advanced Setup > Output         Format;       3. Valikud:         *Tracks (GPX) salvestab tegevuse tavalise rajana, saate         seda kaardil vaadelda ja rada navigeerimisel kasutada;         *Activities (FIT) salvestab tegevuse koos         treeningandmetega (nt ringid). See on sobiv Garmin         Connect jaoks;         *Both salvestab samaaegselt mõlemad         failivormingud;         4.Valige         Stopwatch > Start.         Tehnilised andmed         Veekindlus       IEC 60529 IPX7         Patarei tüüp       2 AA patareid, (leelis, NiMH, liitium või eellaetud NiMH)         Patarei tööiga       Kuni 16 h         Tä ötampaastuur       2000 kuni 2000                                                                                                    |
| <ol> <li>Valige Route Planner &gt; Create Route &gt; Select First Point;</li> <li>Valige kategooria;</li> <li>Valige teekonna esimene punkt;</li> <li>Valige Use &gt; Select Next Point;</li> <li>Korrake samme 2-4 kuni teekond on valmis;</li> <li>Valige Back teekonna salvestamiseks.</li> <li>Teekonna vaatlemine         <ul> <li>kaardil</li> <li>Valige Route Planner;</li> <li>Valige teekond;</li> <li>Valige View Map.</li> </ul> </li> <li>Rajad             <ul> <li>Raja salvestamine</li> <li>Valige Track Manager &gt; Current Track;</li> <li>Valige terve raja salvestamine;</li> <li>Valige Is Save Portion rajaosa salvestamiseks.</li> </ul> </li> </ol>                                                                                                    | 2. Valige       Setup > Hacks > Advanced Setup > Output         Format;       3. Valikud:         *Tracks (GPX) salvestab tegevuse tavalise rajana, saate         seda kaardil vaadelda ja rada navigeerimisel kasutada;         *Activities (FIT) salvestab tegevuse koos         treeningandmetega (nt ringid). See on sobiv Garmin         Connect jaoks;         *Both salvestab samaaegselt mõlemad         failivormingud;         4.Valige         Stopwatch > Start.         Tehnilised andmed         Veekindlus       IEC 60529 IPX7         Patarei tüüp       2 AA patareid, (leelis, NiMH, liitium või eellaetud NiMH)         Patarei tööiga       Kuni 16 h         Töötemperatuur       -20°C kuni 70°C                                                                                                    |
| <ul> <li>1.Valige Route Planner &gt; Create Route &gt; Select First Point;</li> <li>2.Valige kategooria;</li> <li>3.Valige teekonna esimene punkt;</li> <li>4.Valige Use &gt; Select Next Point;</li> <li>5. Korrake samme 2-4 kuni teekond on valmis;</li> <li>6.Valige Back teekonna salvestamiseks.</li> <li>Teekonna vaatlemine <ul> <li>kaardil</li> </ul> </li> <li>1.Valige Route Planner;</li> <li>2.Valige teekond;</li> <li>3.Valige View Map.</li> </ul> <li>Rajad <ul> <li>Raja con teie teekonna salvestis. Rajalogi salvestab endas rajal olevate punktide kohta käivat infot (aeg, asukoht, töus).</li> <li>Raja salvestamine <ul> <li>1.Valige Track Manager &gt; Current Track;</li> <li>2.Valikud:</li> <li>Valige terve raja salvestamine;</li> <li>Valige Save Portion rajaosa salvestamiseks.</li> </ul> </li> </ul></li>                                                                                                    | 2. Valige       → Setup → Hacks > Advanced Setup > Output         Format;       3. Valikud:         *Tracks (GPX) salvestab tegevuse tavalise rajana, saate         seda kaardil vaadelda ja rada navigeerimisel kasutada;         *Activities (FIT) salvestab tegevuse koos         treeningandmetega (nt ringid). See on sobiv Garmin         Connect jaoks;         *Both salvestab samaaegselt mõlemad         failivormingud;         4.Valige         Stopwatch > Start.         Tehnilised andmed         Veekindlus       IEC 60529 IPX7         Patarei tüüp       2 AA patareid, (leelis, NiMH, liitium või eellaetud NiMH)         Patarei tööiga       Kuni 16 h         Töötemperatuur       -20°C kuni 70°C                                                                                                    |
| <ol> <li>Valige Route Planner &gt; Create Route &gt; Select First Point;</li> <li>Valige kategooria;</li> <li>Valige teekonna esimene punkt;</li> <li>Valige Use &gt; Select Next Point;</li> <li>Korrake samme 2-4 kuni teekond on valmis;</li> <li>Valige Back teekonna salvestamiseks.</li> <li>Teekonna vaatlemine         <ul> <li>kaardil</li> <li>Valige Route Planner;</li> <li>Valige teekond;</li> <li>Valige View Map.</li> </ul> </li> <li>Rajad         <ul> <li>Raja salvestamine</li> <li>Valige Track Manager &gt; Current Track;</li> <li>Valige terve raja salvestamine;</li> <li>Valige Track Manager &gt; Current Track;</li> </ul> </li> <li>Valige Track Manager &gt; Current Track;</li> <li>Salvestatud radade arhiveerimine</li> <li>Seadmes oleva vaba mälu suurendamiseks saate oma</li> </ol>                                                                                                    | 2. Valige       → Setup > Hacks > Advanced Setup > Output         Format;       3. Valikud:         *Tracks (GPX) salvestab tegevuse tavalise rajana, saate         seda kaardil vaadelda ja rada navigeerimisel kasutada;         *Activities (FIT) salvestab tegevuse koos         treeningandmetega (nt ringid). See on sobiv Garmin         Connect jaoks;         *Both salvestab samaaegselt mõlemad         failivormingud;         4.Valige         Stopwatch > Start.         Tehnilised andmed         Veekindlus       IEC 60529 IPX7         Patarei tüüp       2 AA patareid, (leelis, NiMH, liitium või eellaetud NiMH)         Patarei tööiga       Kuni 16 h         Töötemperatuur       -20°C kuni 70°C                                                                                                    |
| <ol> <li>Valige Route Planner &gt; Create Route &gt; Select First Point;</li> <li>Valige kategooria;</li> <li>Valige teekonna esimene punkt;</li> <li>Valige Use &gt; Select Next Point;</li> <li>Korrake samme 2-4 kuni teekond on valmis;</li> <li>Valige Back teekonna salvestamiseks.</li> <li>Teekonna vaatlemine         <ul> <li>kaardil</li> <li>Valige Route Planner;</li> <li>Valige teekond;</li> <li>Valige View Map.</li> </ul> </li> <li>Rajad         <ul> <li>Rajad on teie teekonna salvestis. Rajalogi salvestab endas rajal olevate punktide kohta käivat infot (aeg, asukoht, tõus).</li> <li>Raja salvestamine             <ul> <li>Valige Track Manager &gt; Current Track;</li> <li>Valige Is Save Portion rajaosa salvestamiseks.</li> </ul> </li> <li>Salvestatud radade arhiveerimine         <ul> <li>Seadmes oleva vaba mälu suurendamiseks saate oma varasemad rajad arhiveerida.</li> </ul> </li> </ul></li></ol>                                                                                                    | 2. Valge       → Setup > Hacks > Advanced Setup > Output         Format;       3. Valikud:         *Tracks (GPX) salvestab tegevuse tavalise rajana, saate         seda kaardil vaadelda ja rada navigeerimisel kasutada;         *Activities (FIT) salvestab tegevuse koos         treeningandmetega (nt ringid). See on sobiv Garmin         Connect jaoks;         *Both salvestab samaaegselt mõlemad         failivormingud;         4.Valige         Veekindlus         IEC 60529 IPX7         Patarei tüüp         2 AA patareid, (leelis, NiMH, liitium või eellaetud NiMH)         Patarei tööiga       Kuni 16 h         Töötemperatuur       -20°C kuni 70°C                                                                                                    |
| <ol> <li>Valige Route Planner &gt; Create Route &gt; Select First Point;</li> <li>Valige kategooria;</li> <li>Valige teekonna esimene punkt;</li> <li>Valige Use &gt; Select Next Point;</li> <li>Korrake samme 2-4 kuni teekond on valmis;</li> <li>Valige Back teekonna salvestamiseks.</li> <li>Teekonna vaatlemine         <ul> <li>kaardil</li> <li>Valige Route Planner;</li> <li>Valige teekond;</li> <li>Valige View Map.</li> </ul> </li> <li>Rajad         <ul> <li>Rajad view Map.</li> <li>Raja on teie teekonna salvestis. Rajalogi salvestab endas rajal olevate punktide kohta käivat infot (aeg, asukoht, tõus).</li> <li>Raja salvestamine             <ul> <li>Valige Track Manager &gt; Current Track;</li> <li>Valikud:</li> <li>Valige II &gt; Save Portion rajaosa salvestamiseks.</li> </ul> </li> <li>Salvestatud radade arhiveerimine         <ul> <li>Seadmes oleva vaba mälu suurendamiseks saate oma varasemad rajad arhiveerida.</li> <li>Valige Setup &gt; Tracks &gt; Advanced Setup &gt; Auto Archive;</li> </ul> </li> </ul></li></ol>                                                                                                    | 2. Valge       → Setup > Hacks > Advanced Setup > Output         Format;       3. Valikud:         *Tracks (GPX) salvestab tegevuse tavalise rajana, saate         seda kaardil vaadelda ja rada navigeerimisel kasutada;         *Activities (FIT) salvestab tegevuse koos         treeningandmetega (nt ringid). See on sobiv Garmin         Connect jaoks;         *Both salvestab samaaegselt mõlemad         failivormingud;         4.Valige         Veekindlus         IEC 60529 IPX7         Patarei tüüp         2 AA patareid, (leelis, NiMH, liitium või eellaetud NiMH)         Patarei tööiga       Kuni 16 h         Töötemperatuur       -20°C kuni 70°C                                                                                                    |
| <ol> <li>Valige Route Planner &gt; Create Route &gt; Select First Point;</li> <li>Valige kategooria;</li> <li>Valige teekonna esimene punkt;</li> <li>Valige Use &gt; Select Next Point;</li> <li>Korrake samme 2-4 kuni teekond on valmis;</li> <li>Valige Back teekonna salvestamiseks.</li> <li>Teekonna vaatlemine         <ul> <li>kaardil</li> <li>Valige Route Planner;</li> <li>Valige teekond;</li> <li>Valige View Map.</li> </ul> </li> <li>Rajad         <ul> <li>Rajad view Map.</li> <li>Raja on teie teekonna salvestis. Rajalogi salvestab endas rajal olevate punktide kohta käivat infot (aeg, asukoht, tõus).</li> <li>Raja salvestamine             <ul> <li>Valige Track Manager &gt; Current Track;</li> <li>Valige Levre raja salvestamine;</li> <li>Valige Levre raja salvestamine;</li> <li>Valige Levre raja salvestamine;</li> <li>Valige Levre raja salvestamine;</li> <li>Valige Levre raja salvestamine;</li> <li>Valige Levre raja salvestamine;</li> <li>Valige Levre raja salvestamine;</li> <li>Valige Levre raja salvestamine;</li> <li>Valige Levre raja salvestamine;</li> <li>Valige Levre raja salvestamine;</li> <li>Valige Levre raja salvestamine;</li> <li>Valige Levre raja salvestamine;</li> <li>Valige Levre raja salvestamine;</li> <li>Valige Levre raja salvestamine;</li> <li>Valige Levre raja clevre raja salvestamine;</li> <li>Valige Levre raja salvestamine;</li> <li>Valige Levre raja salvestamine;</li> <li>Valige Levre raja salvestamine;</li> <li>Valige Setup &gt; Tracks &gt; Advanced Setup &gt; Auto Archive;</li> <li>Valige When Full, Daily, või Weekly.</li> </ul> </li> </ul></li></ol> | 2. Valge       Setup > Hacks > Advanced Setup > Output         Format;       3.Valikud:         *Tracks (GPX) salvestab tegevuse tavalise rajana, saate         seda kaardil vaadelda ja rada navigeerimisel kasutada;         *Activities (FIT) salvestab tegevuse koos         treeningandmetega (nt ringid). See on sobiv Garmin         Connect jaoks;         *Both salvestab samaaegselt mõlemad         failivormingud;         4.Valige         Veekindlus         IEC 60529 IPX7         Patarei tüüp         2 AA patareid, (leelis, NiMH, liitium või eellaetud NiMH)         Patarei tööiga       Kuni 16 h         Töötemperatuur       -20°C kuni 70°C                                                                                                    |
| <ol> <li>Valige Route Planner &gt; Create Route &gt; Select First Point;</li> <li>Valige kategooria;</li> <li>Valige teekonna esimene punkt;</li> <li>Valige Use &gt; Select Next Point;</li> <li>Korrake samme 2-4 kuni teekond on valmis;</li> <li>Valige Back teekonna salvestamiseks.</li> <li>Teekonna vaatlemine         <ul> <li>kaardil</li> <li>Valige Route Planner;</li> <li>Valige teekond;</li> <li>Valige View Map.</li> </ul> </li> <li>Rajad         <ul> <li>Raja on teie teekonna salvestis. Rajalogi salvestab endas rajal olevate punktide kohta käivat infot (aeg, asukoht, tõus).</li> <li>Raja salvestamine                 <ul> <li>Valige Track Manager &gt; Current Track;</li> <li>Valige III &gt; Save Portion rajaosa salvestamiseks.</li> </ul> </li> <li>Valige Eaves vaba mälu suurendamiseks saate oma varasemad rajad arhiveerida.</li> <li>Valige Setup &gt; Tracks &gt; Advanced Setup &gt; Auto Archive;</li> <li>Valige When Full, Daily, või Weekly.</li> <li>Raja kustutamine</li> </ul> </li> </ol>                                                                                                    | 2. Valige       → Setup > Hacks > Advanced Setup > Output         Format;       3. Valikud:         *Tracks (GPX) salvestab tegevuse tavalise rajana, saate         seda kaardil vaadelda ja rada navigeerimisel kasutada;         *Activities (FIT) salvestab tegevuse koos         treeningandmetega (nt ringid). See on sobiv Garmin         Connect jaoks;         *Both salvestab samaaegselt mõlemad         failivormingud;         4.Valige         Veekindlus         IEC 60529 IPX7         Patarei tüüp       2 AA patareid, (leelis, NiMH, liitium või eellaetud NiMH)         Patarei tööiga       Kuni 16 h         Töötemperatuur       -20°C kuni 70°C         Geopeituste allalaadimine       1.Ühendage seade arvutiga kasutades USB kaablit.;         2.Minge www.garmin.com/geocaching;       3.Vajadusel loge endale konto;                                                                                                    |
| <ol> <li>Valige Route Planner &gt; Create Route &gt; Select First Point;</li> <li>Valige kategooria;</li> <li>Valige teekonna esimene punkt;</li> <li>Valige Use &gt; Select Next Point;</li> <li>Korrake samme 2-4 kuni teekond on valmis;</li> <li>Valige Back teekonna salvestamiseks.</li> <li>Teekonna vaatlemine         <ul> <li>kaardil</li> <li>Valige Route Planner;</li> <li>Valige teekond;</li> <li>Valige View Map.</li> </ul> </li> <li>Rajad         <ul> <li>Raja on teie teekonna salvestis. Rajalogi salvestab endas rajal olevate punktide kohta käivat infot (aeg, asukoht, tõus).</li> <li>Raja salvestamine</li></ul></li></ol>                                                                                                    | 2. Valge       Setup > Hacks > Advanced Setup > Output         Format;       3.Valikud:         *Tracks (GPX) salvestab tegevuse tavalise rajana, saate         seda kaardil vaadelda ja rada navigeerimisel kasutada;         *Activities (FIT) salvestab tegevuse koos         treeningandmetega (nt ringid). See on sobiv Garmin         Connect jaoks;         *Both salvestab samaaegselt mõlemad         failivormingud;         4.Valige         Veekindlus         IEC 60529 IPX7         Patarei tüüp       2 AA patareid, (leelis, NiMH, liitium või eellaetud NiMH)         Patarei tööiga       Kuni 16 h         Töötemperatuur       -20°C kuni 70°C         Geopeituste allalaadimine       1.Ühendage seade arvutiga kasutades USB kaablit.;         2.Minge www.garmin.com/geocaching;       3.Vajadusel loge endale konto;         4.Logige sisse;       10                                                                                                    |
| <ol> <li>Valige Route Planner &gt; Create Route &gt; Select First Point;</li> <li>Valige kategooria;</li> <li>Valige teekonna esimene punkt;</li> <li>Valige Use &gt; Select Next Point;</li> <li>Korrake samme 2-4 kuni teekond on valmis;</li> <li>Valige Back teekonna salvestamiseks.</li> <li>Teekonna vaatlemine         <ul> <li>kaardil</li> <li>Valige Route Planner;</li> <li>Valige teekond;</li> <li>Valige View Map.</li> </ul> </li> <li>Rajad         <ul> <li>Rajad on teie teekonna salvestis. Rajalogi salvestab endas rajal olevate punktide kohta käivat infot (aeg, asukoht, tõus).</li> <li>Raja salvestamine</li></ul></li></ol>                                                                                                    | 2. Valge       > Setup > Hacks > Advanced Setup > Output         Format;       3. Valikud:         *Tracks (GPX) salvestab tegevuse tavalise rajana, saate         seda kaardil vaadelda ja rada navigeerimisel kasutada;         *Activities (FIT) salvestab tegevuse koos         treeningandmetega (nt ringid). See on sobiv Garmin         Connect jaoks;         *Both salvestab samaaegselt mõlemad         failivormingud;         4.Valige         Veekindlus         IEC 60529 IPX7         Patarei tüüp       2 AA patareid, (leelis, NiMH, liitium või eellaetud NiMH)         Patarei tööiga       Kuni 16 h         Töötemperatuur       -20°C kuni 70°C         Geopeituste allalaadimine       1.Ühendage seade arvutiga kasutades USB kaablit.;         2. Minge www.garmin.com/geocaching;       3.Vajadusel loge endale konto;         4.Logige sisse;       5.Jälgige ekraanile kuvatavaid juhiseid, et leida sobivaid                                                  |
| <ol> <li>Valige Route Planner &gt; Create Route &gt; Select First Point;</li> <li>Valige kategooria;</li> <li>Valige teekonna esimene punkt;</li> <li>Valige Use &gt; Select Next Point;</li> <li>Korrake samme 2-4 kuni teekond on valmis;</li> <li>Valige Back teekonna salvestamiseks.</li> <li>Teekonna vaatlemine         <ul> <li>kaardil</li> <li>Valige Route Planner;</li> <li>Valige teekond;</li> <li>Valige View Map.</li> </ul> </li> <li>Rajad         <ul> <li>Rajad on teie teekonna salvestis. Rajalogi salvestab endas rajal olevate punktide kohta käivat infot (aeg, asukoht, tõus).</li> <li>Raja salvestamine</li></ul></li></ol>                                                                                                    | 2. Valge       > Setup > Hacks > Advanced Setup > Output         Format;       3. Valikud:         *Tracks (GPX) salvestab tegevuse tavalise rajana, saate         seda kaardil vaadelda ja rada navigeerimisel kasutada;         *Activities (FIT) salvestab tegevuse koos         treeningandmetega (nt ringid). See on sobiv Garmin         Connect jaoks;         *Both salvestab samaaegselt mõlemad         failivormingud;         4.Valige         Veekindlus         IEC 60529 IPX7         Patarei tüüp       2 AA patareid, (leelis, NiMH, liitium või eellaetud NiMH)         Patarei tööiga       Kuni 16 h         Töötemperatuur       -20°C kuni 70°C         Geopeituste allalaadimine       1.Ühendage seade arvutiga kasutades USB kaablit.;         2. Minge www.garmin.com/geocaching;       3.Vajadusel loge endale konto;         4.Logige sisse;       5.Jälgige ekraanile kuvatavaid juhiseid, et leida sobivaid geopeituseid ja need oma seadmesse alla tõmmata. |
| <ol> <li>Valige Route Planner &gt; Create Route &gt; Select First Point;</li> <li>Valige kategooria;</li> <li>Valige teekonna esimene punkt;</li> <li>Valige Use &gt; Select Next Point;</li> <li>Korrake samme 2-4 kuni teekond on valmis;</li> <li>Valige Back teekonna salvestamiseks.</li> <li>Teekonna vaatlemine kaardil         <ul> <li>Valige Route Planner;</li> <li>Valige teekond;</li> <li>Valige View Map.</li> </ul> </li> <li>Rajad         <ul> <li>Rajad Olevate Planner;</li> <li>Valige Track Manager &gt; Current Track;</li> <li>Valige terve raja salvestamine;</li> <li>Valige terve raja salvestamine;</li> <li>Valige terve raja salvestamine;</li> <li>Valige terve raja salvestamine;</li> <li>Valige Track Manager &gt; Current Track;</li> <li>Valige terve raja salvestamine;</li> <li>Valige terve raja salvestamine;</li> <li>Valige Track Save Portion rajaosa salvestamiseks.</li> </ul> <li>Salvestatud radade arhiveerimine</li> <li>Seadmes oleva vaba mälu suurendamiseks saate oma varasemad rajad arhiveerida.</li> <li>Valige Setup &gt; Tracks &gt; Advanced Setup &gt; Auto Archive;</li> <li>Valige When Full, Daily, või Weekly.</li> <li>Raja kustutamine         <ul> <li>Manager;</li> <li>Valige Terada;</li> <li>Valige Terada;</li> <li>Valige Terada;</li> </ul> </li> </li></ol>                                                                                                    | 2. Valge       > Setup > Hacks > Advanced Setup > Output         Format;       3. Valikud:         *Tracks (GPX) salvestab tegevuse tavalise rajana, saate         seda kaardil vaadelda ja rada navigeerimisel kasutada;         *Activities (FIT) salvestab tegevuse koos         treeningandmetega (nt ringid). See on sobiv Garmin         Connect jaoks;         *Both salvestab samaaegselt mõlemad         failivormingud;         4.Valige         Veekindlus         IEC 60529 IPX7         Patarei tüüp       2 AA patareid, (leelis, NiMH, liitium või eellaetud NiMH)         Patarei tööiga       Kuni 16 h         Töötemperatuur       -20°C kuni 70°C         Geopeituste allalaadimine       1.Ühendage seade arvutiga kasutades USB kaablit.;         1. Vajadusel loge endale konto;       4.Logige sisse;         5. Jälgige ekraanile kuvatavaid juhiseid, et leida sobivaid geopeituseid ja need oma seadmesse alla tõmmata.                                         |